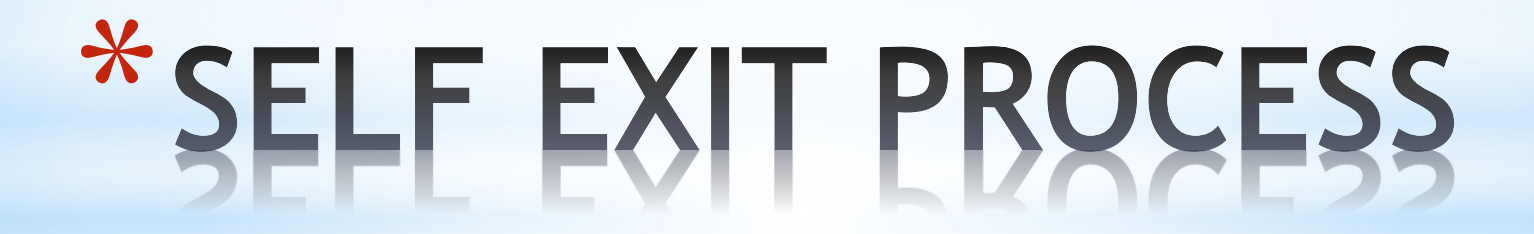

| Eagle Mountain Saginaw ISD                                             |                                                                                                    | Grover Clevela          | and Account Pre     | eferences Exit ?      |
|------------------------------------------------------------------------|----------------------------------------------------------------------------------------------------|-------------------------|---------------------|-----------------------|
| HomeEmployee<br>InformationTimeTrue<br>TimeFastTrack<br>Open Positions |                                                                                                    |                         |                     |                       |
| <li>Employee Access</li>                                               |                                                                                                    | 🛛 📴 📷 🖕 हि              | avorites 🔻 怕 New Wi | ndow 🖶 My Print Queue |
| Jump to Other Dashboards                                               | District Information                                                                                                    | My Time Off S           | Status              | 0                     |
| *Calendar                                                              | Eagle Mountain Saginaw I S D                                                                                                    | Time Off Code           | Remaining Appro     | ved Waiting Available |
| Skyward User                                                           | 1200 OLD DECATUR RD                                                                                                    | COMP HRS                | 0h 00m              | 0h 00m                |
| Employee                                                               | FORT WORTH TX 76179                                                                                                    | JURY DUTY               | 0 Days              | 0 Days                |
| Reset Dashboards Select Widgets                                        | T                                                                                                    | PERSONAL<br>LEAVE-STATE | 5 Days              | 5 Days                |
| • Task Manager (1)                                                     | PR COMPENSATION CONCERN WORKSHEET                                                                                                    | SICK LEAVE-<br>LOCAL    | 7 Days              | 7 Days                |
| Date Task Summary Subject                                              | Contraction and the second second sec | VACATION                | 0 Days              | 0 Days                |
| Mon Aug 09 2:34pm TRANSFER: APPROVAL BETANCOURT                        | True Cor ont Status                                                                                                    | VACATION<br>ACCUMULATED | 0 Days              | 0 Days                |
| •                                                                      | Status: Gone                                                                                                    | XDOCK                   | 0 Days              | 0 Days                |
|                                                                        | Due to District Settings, access to True Time has been<br>limited because the IP address for this computer is not<br>within the range of IP addresses that are allowed for True<br>Time.                                                                                                    |                         |                     | Add Time Off Request  |
|                                                                        | 01/07/2022 Total:                                                                                                    |                         |                     |                       |
|                                                                        | Scheduled Hours: 7h 30m                                                                                                    |                         |                     |                       |
|                                                                        | Weekly Total:                                                                                                    |                         |                     |                       |

## Click Select Widgets to turn on the Task Manager & Task Processes "widgets".

| Dashboard Maintenance                                                                             |                                                                                                    | iii 🕆 🕂 ?                                                                                 |
|---------------------------------------------------------------------------------------------------|----------------------------------------------------------------------------------------------------|-------------------------------------------------------------------------------------------|
| Skyward User Employee                                                                             |                                                                                                    |                                                                                           |
| Everyone's Widgets Calendar Events Last Five Logins Skyward Twitter Feed                          | <ul> <li>✓ ★ District Information</li> <li>□ RSS Feeds</li> <li>□ Web Favorites</li> </ul>                                                   | <u>Save</u><br>Add<br>Dashboard<br>Rename<br>Selected<br>Dashboard                        |
| Employee Widgets  AP Payments  K Favorites  My Time Off Status  K Recent Programs  Task Processes | <ul> <li>★ District News</li> <li>★ My Print Queue</li> <li>Notifications</li> <li>Task Manager</li> <li>True Time Current Status</li> </ul> | Delete<br>Selected<br>Dashboard<br>Reset<br>Selected<br>Dashboard<br>Uncheck<br>All Items |
| Indicates a widget that is suggested by the distr                                                 | ict.                                                                                                    | <u>B</u> ack                                                                              |

# Please select Task Manager and Task Processes. Click the Save button.

| Eagle Mountain Saginaw ISD                                             |                                                                                                    | Grover Clevela                                    | and Account Preferen | ices Exit ?      |
|------------------------------------------------------------------------|----------------------------------------------------------------------------------------------------|---------------------------------------------------|----------------------|------------------|
| HomeEmployee<br>InformationTimeTrue<br>TimeFastTrack<br>Open Positions |                                                                                                    |                                                   |                      |                  |
| <li>Employee Access</li>                                               |                                                                                                    | 0 🗟 📷 🖕                                           | Resignati            |                  |
| Jump to Other Dashboards                                               | District Information                                                                                                    | Ø My Time On                                      |                      |                  |
| *Calendar                                                              | Eagle Mountain Saginaw I S D                                                                                                    | Time Off Code                                     | until ste            | ailable          |
| Skyward User                                                           | 1200 OLD DECATUR RD                                                                                                    | COMP HRS                                          |                      | h 00m            |
| Employee                                                               | FORT WORTH TX 76179                                                                                                    | JURY DUTY                                         | 0 Days               | 0 Days           |
| Reset Dashboards Select Widgets                                        | Task Processes                                                                                                    | <ul> <li>PERSONAL</li> <li>LEAVE-STATE</li> </ul> | 5 Days               | 5 Days           |
| 👎 Task Manager (1) 🛛 🔊                                                 | PR COMPENSATION CONCERN WORKSHEET                                                                                                    | SICK LEAVE-<br>LOCAL                              | 7 Days               | 7 Days           |
| Date Task Summary Subject                                              |                                                                                                    | VACATION                                          | 0 Days               | 0 Days           |
| Mon Aug 09 2:34pm TRANSFER: APPROVAL BF                                | True Time Current Status                                                                                                    | VACATION<br>ACCUMULATED                           | 0 Days               | 0 Days           |
|                                                                        | Status: Gone                                                                                                    | XDOCK                                             | 0 Days               | 0 Days           |
| starther                                                               | Due to District Settings, access to True Time has been<br>limited because the IP address for this computer is not<br>within the range of IP addresses that are allowed for True<br>Time. | e                                                 | Add                  | Time Off Request |
|                                                                        | 01/07/2022 Total:                                                                                                    |                                                   |                      |                  |
|                                                                        | Scheduled Hours: 7h 30m                                                                                                    |                                                   |                      |                  |
| V                                                                      | Weekly Total:                                                                                                    |                                                   |                      |                  |

## In the Task Processes widget, select Submit Resignation Form.

Employee: CLEVEGRO000 CLEVELAND, GROVER S

Employee submission of resignation/retirement form to Eagle Mountain-Saginaw ISD. Completion of this process serves as employee's official resignation from the District.

?

#### 1. RESIGNATION FORM RESIGNATION FORM Complete the resignation/retirement form below to formally notify your supervisor and Eagle Mountain-Saginaw ISD of your intent to resign from the District. Resignations must be approved by Human Resources. You may attach a letter of resignation in the attachment section of this process **RESIGNATION FORM** 1. but the resignation form below is required of all exiting employees. If you would like to talk with someone in Human Resources before completing this form please call (817) 847-2760. 2. EXIT PROCEDURES Read the instructions **PAYROLL & BENEFITS** \*POSITION: TEACHER $\sim$ SERVICE RECORDS \*CAMPUS/DEPARTMENT: 001 BOSWELL HS $\sim$ Your resignation effective day should be an active work calendar day.: \*RESIGNATION DATE: 05/27/2022 🔍 Friday s section is required. xt Task \*REASON FOR LEAVING: PROMOTION IN OTHER DISTRICT OTHER DISTRICT: OTHER ISD Were you provided with the training, information, & equipment you need to do your job?: RESOURCES: 1 ALWAYS × Overall, how fairly were you treated?: FAIRNESS: 1 EXTREMELY FAIR V How often did you feel your contributions were recognized?: RECOGNITION: 1 ALWAYS $\sim$ How realistic were the expectations that were set for you?: EXPECTATIONS: 1 EXTREMELY REASONABLE $\sim$ How well did your supervisor treat you?: TREATMENT: 1 EXTREMELY WELL × Have you felt supported by your supervisor?: Step 1 of 7 ENCOURAGMENT: 1 ALWAYS $\sim$ Next Would you recommend Eagle Mountain-Saginaw ISD as a great place for a friend to work?: **Process History** RECOMMEND: YES $\sim$ Save and Finish Later Reassign Task EMPLOYEE COMMENTS:

#### TM Process: SUBMIT RESIGNATION/RETIREMENT FORM Read the important district exit information provided. Employee: CLEVE

#### 2. EXIT PROCEDURES

Please review the following information for exiting employees.

| parating employees are asked to provide the District with a forwarding address, personal email, and phone number. Please log into Employee                                               | 1. | RESIG<br>(Skipp |
|----------------------------------------------------------------------------------------------------|----|-----------------|
| Access and ensure that your information is up to date. Instructions can be found in the "Attachments" section of this task.                                                              | 2. | EXIT P          |
| All district property must be returned to the District upon separation from employment. The District may withhold the cost of any items not                                              | 3. | PAYRO           |
| ID badge, technology, key cards, keys, athletic equipment, other.                                                                                                    | 4. | SERVI           |
| 3 Please contact the TPS Teacher Detirement System if you have any questions regarding your retirement henefits or if you decide not to                                                  | 5. | Notes           |
| participate in TRS any further. **TRS Help Line 800.233.8778**                                                                                                    | 6. | Attachn         |
| :<br>r district technology access will be locked effective the date of your resignation. Professional development information can be downloaded in<br>Eduphoria prior to that date.<br>: | 7. | Choose          |
| eave allocations will be prorated if an employee separates from employment with the District before his or her last duty day of the year. The                                            |    |                 |

ated if an employee separates from employment with the District before his or her last duty day of the year. The employee's final check will be reduced by the amount of leave used beyond the prorated amount.

| Step 2 of 7           |              |  |
|-----------------------|--------------|--|
| Previous              | <u>N</u> ext |  |
| Process History       | 1            |  |
| Save and Finish Later |              |  |
| Reassign Task         |              |  |

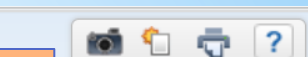

h-Saginaw ISD. m the District.

### RESIGNATION FORM

- NATION FORM oed)
- PROCEDURES
- LL & BENEFITS
- **CE RECORDS**
- nents
- e Next Task

n-Saginaw ISD. m the District. ?

### TM Process: SUBMIT RESIGNATION/RETIREMENT FORM

Employee: CLEVE

## Read the important payroll & benefit information provided.

#### 3. PAYROLL & BENEFITS

| For more information about payroll or benefits please send an email to payroll@ems-isd.net. **For retirement information and/or assistance please call |  |
|----------------------------------------------------------------------------------------------------|--|
| the TRS Help Line at (800) 223-8778.                                                                                                    |  |

- PAYROLL INFORMATION FOR MONTHLY EMPLOYEES:
- If you terminate employment with the District, your insurance and benefits will end at midnight on the last day of the month in which your termination is effective.
- For those employees that terminate employment with the District and complete the number of work days assigned to your school year work calendar, you will continue to receive a paycheck until July/August 20th of the current year. The month in which you receive your last paycheck is dependent on which day your monthly pay began.
  - PAYROLL INFORMATION FOR HOURLY/PART-TIME/TEMPORARY EMPLOYEES:

For those employees that terminate employment with the District you will receive your final paycheck when all accounted time sheets have been received according to the payroll schedule.

BENEFIT INFORMATION FOR MONTHLY EMPLOYEES:

If you terminate employment with the District before completing the number of work days assigned to your school year work calendar, your insurance and benefits will end at midnight on the last day of the month in which your termination is effective.

For those employees that have terminated employment and complete the number of work days assigned to your school year work calendar, the District will terminate your benefits on July or August 31st of the at current year.

BENEFIT INFORMATION FOR HOURLY/PART-TIME/TEMPORARY EMPLOYEES:

If you terminate employment with the District, your insurance and benefits will end at midnight on the last day of the month in which your termination is effective.

## Step 3 of 7 Previous

#### Process History

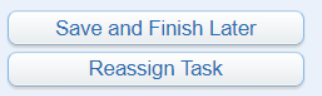

RESIGNATION FORM

- 1. RESIGNATION FORM (Skipped)
- 2. EXIT PROCEDURES
- 3. PAYROLL & BENEFITS
- 4. SERVICE RECORDS
- 5. Notes
- 6. Attachments
- 7. Choose Next Task

# TM Process: CLEVE Optional: Request your service records. Employee: CLEVE Optional: Request your service records.

4. SERVICE RECORDS RESIGNATION FORM The service record request below is optional. Please make sure that your home address is up to date in Employee Access. **RESIGNATION FORM** 1. (Skipped) Select a delivery method below for your service record (SR). If you select your home address it will be delivered to the address listed in your Employee Access account. Please EXIT PROCEDURES 2. make sure to verify your address and make any necessary updates in Employee Access. Instructions for updating your personal information can be found in the "Attachment" 3. **PAYROLL & BENEFITS** section of this task. SERVICE RECORDS 4. SR DELIVERY METHOD: Mail to district  $\sim$ 5. Notes If you chose the pick up option, a member of the HR team will contact you when your Attachments 6. service record is available for pick up. Please note that the District has 30 days from the resignation date to produce the service records. Please ensure that your email address and Choose Next Task 7. phone number are correct in Employee Access. If you selected to mail your service records to another district please provide the district name, contact name, email address, and district mailing address. SR DISTRICT CONTACT: OTHER ISD SR DISTRICT EMAIL: OTHERISD@O SR DISTRICT ADDRESS: 123 SR DISTRICT CITY: DALLAS SR DISTRICT STATE: TEXAS SR DISTRICT ZIP: 12345

Step 4 of 7
Previous
Next
Save and Finish Later
Reassign Task

?

- <del>-</del>

Employee: CLEVEGRO000 CLEVELAND, GROVER S

Employee submission of resignation/retirement form to Eagle Mountain-Saginaw ISD. Completion of this process serves as employee's official resignation from the District.

📷 怕 🤠 🕐

DECTONATION

| Add       I. RESIGNATION FORM         Vow       Detele         Detele       Detele         I. Attachments       Service records         I. Attachments       Choose Next Task         Step 5 of 7       Process History         Process History       Note         I. Process History       Save and Finish Later         I. Session Task       Resession Task                                                                                                    | 5. Notes                                                                                                    |                       | FORM                                                                                                    |
|----------------------------------------------------------------------------------------------------|----------------------------------------------------------------------------------------------------|-----------------------|----------------------------------------------------------------------------------------------------|
| Step 5 of 7   Previous Notes   O records displayed   Save and Finish Later     Reassion Task                                                                                                    | There are no records to display; check your filter settings.                                                                                                    | Add<br>View<br>Delete | <ol> <li>RESIGNATION FORM</li> <li>EXIT PROCEDURES</li> <li>PAYROLL &amp; BENEFITS</li> <li>SERVICE RECORDS</li> </ol> |
| <ul> <li>Attachments</li> <li>Choose Next Task</li> <li>Step 5 of 7</li> <li>Provious Next</li> <li>Next</li> <li>Process History</li> <li>Save and Finish Later</li> <li>Reassign Task</li> </ul>                                                                                                    |                                                                                                    |                       | 5. Notes                                                                                                    |
| A Choose Next Task          Image: Comparison of the comparison of the co |                                                                                                    |                       | 6. Attachments                                                                                                    |
| Step 5 of 7          Process History         O records displayed                                                                                                    |                                                                                                    |                       | 7. Choose Next Task                                                                                                    |
| Previous Next<br>Process History<br>Save and Finish Later<br>Reassign Task                                                                                                    |                                                                                                    |                       | Step 5 of 7                                                                                                    |
| Process History     Save and Finish Later     Reassign Task                                                                                                    |                                                                                                    |                       | Previous Next                                                                                                    |
|                                                                                                    | <ul> <li>Image: Constraint of the second second</li></ul> |                       | Process History<br>Save and Finish Later<br>Reassign Task                                                              |

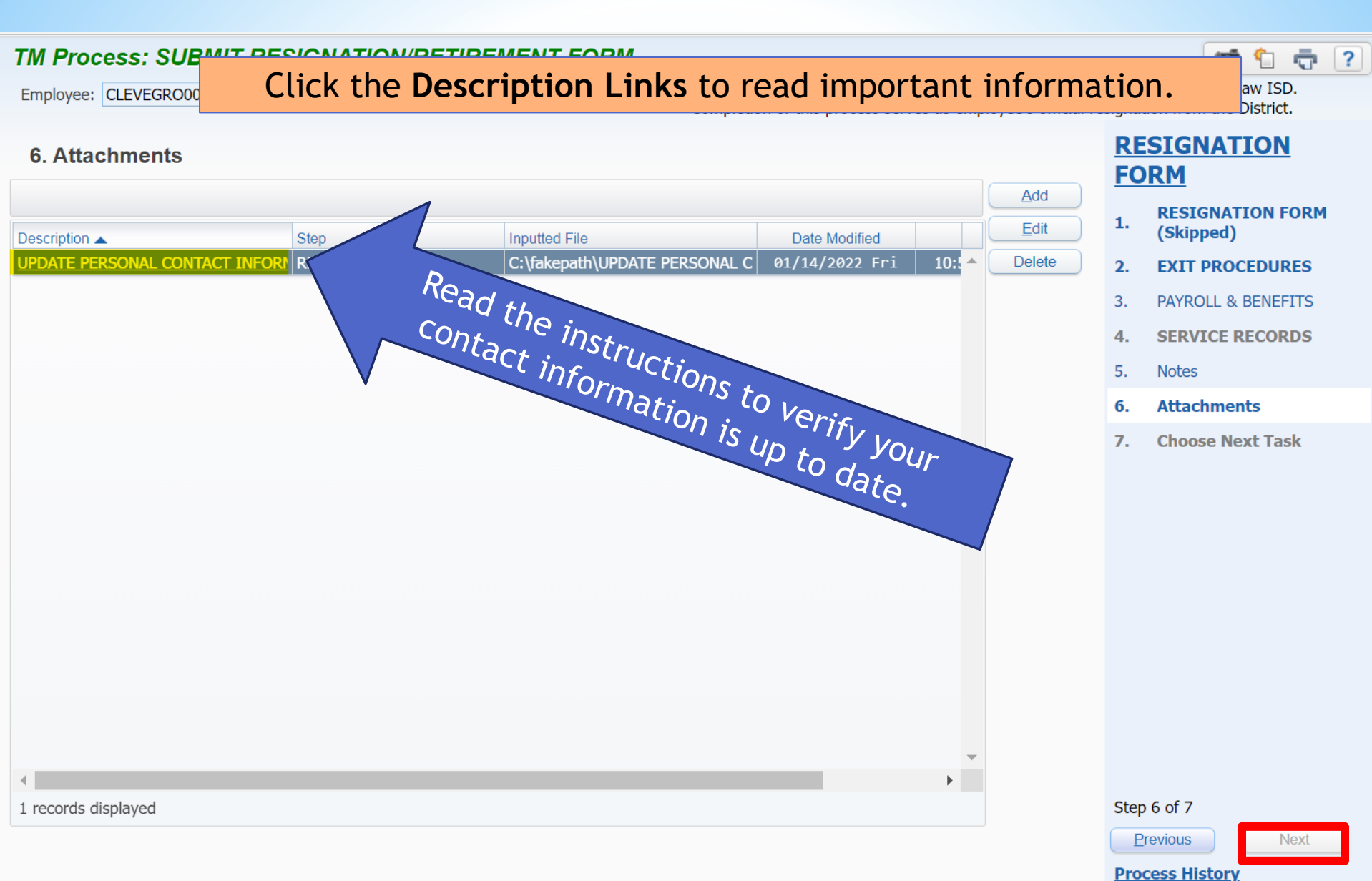

Save and Finish Later Reassign Task

Employee: CLEVEGRO000 CLEVELAND, GROVER S

Employee submission of resignation/retirement form to Eagle Mountain-Saginaw ISD. Completion of this process serves as employee's official resignation from the District.

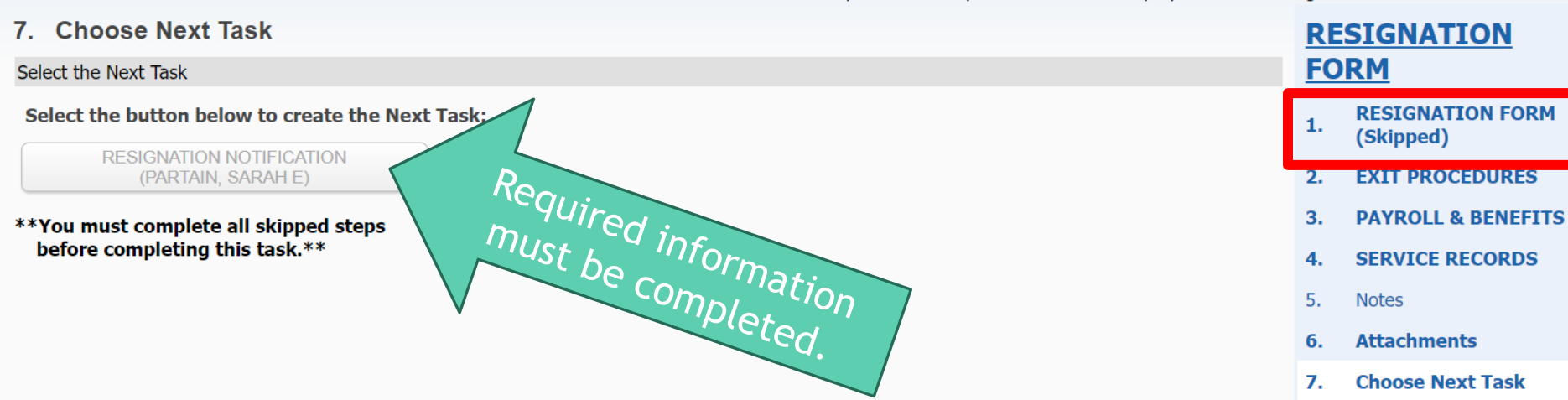

Step 7 of 7

Previous

#### **Process History**

Save and Finish Later

📷 怕 👘 🥐

Reassign Task

Employee: CLEVEGRO000 CLEVELAND, GROVER S

Employee submission of resignation/retirement form to Eagle Mountain-Saginaw ISD. Completion of this process serves as employee's official resignation from the District.

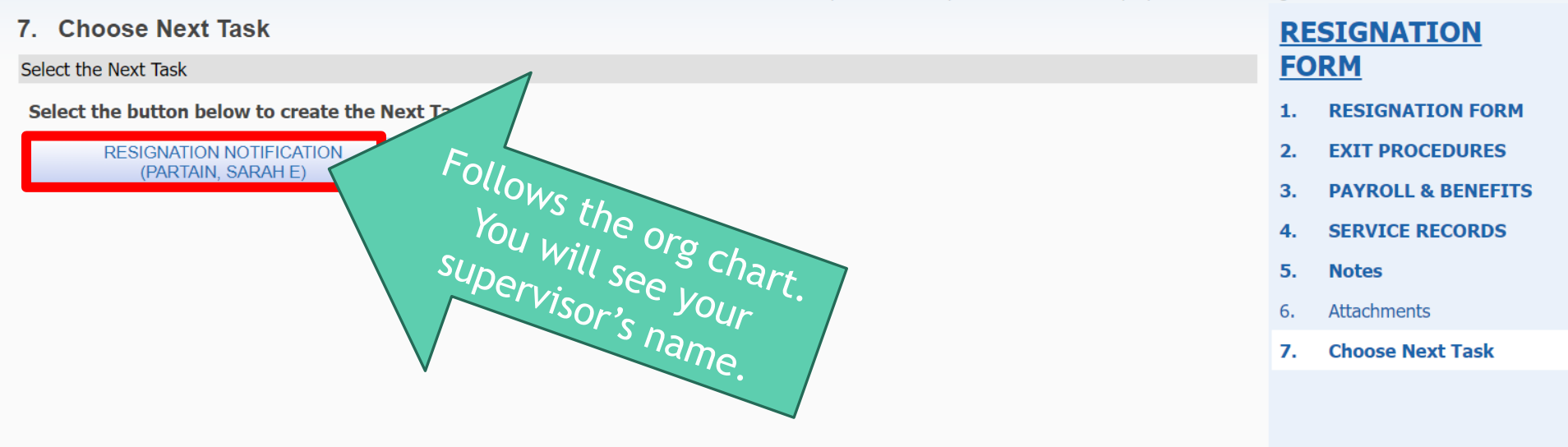

# Once you click the button the window will close and move to your supervisor. You will receive a confirmation email.

Step 7 of 7

Previous

**Process History** 

Save and Finish Later

📷 怕 🤠 🥐

Reassign Task

# If you plan to resign at your 2021-2022 Assignment end date, your official end date can be found in Skyward Employee Access.

#### Employee

#### Demographic

Employee Info Address

#### Personnel

Personnel Info Lane/Step History Prof Development

#### Assignments

Certifications 1095-C 1095-B

#### Payroll

Checks Check Estimator Calendar YTD Fiscal YTD History Report W2 Information W4 Information

#### 1095 Forms

### Time Off Status

#### Employee Letters

Attachments

| Employee<br>Employee: CLEVELAND GROVER S | 3                                                              |                            |
|------------------------------------------|----------------------------------------------------------------|----------------------------|
| Assignments                              |                                                                |                            |
|                                          |                                                                |                            |
| Assignment Information                   |                                                                |                            |
| Assignment Year: 2021-2022               | ~                                                              | ·                          |
| Views: General V Filters: *Sk            | yward Default 🗸                                                | ili 🔮 💩                    |
| Position 🔺                               | Assignment                                                     | Group                      |
| ▼ SIGNING BONUS                          | FOREIGN LANGUAGE                                               | STIPEND - SIGNING BONUS    |
| Expand All Collapse All Mod              | lify Details (displaying 6 of 6) View                          | Printable Details          |
| Resition Information                     |                                                                |                            |
|                                          | erm Information                                                |                            |
| Assignment Information                   | Calendar: 187 Day Calendar - Profess<br>Start Date: 08/04/2021 | sional & Para Days: 187.00 |
| Term Information                         | Hours: 1,402                                                   | Minutes: 30                |
| Salary Information                       | rs Per Day: 7:30                                               | % Employed: 100.000%       |
|                                          | 11E. 1.00000                                                   |                            |
| Payroll Information                      | _                                                              |                            |
| Payroll Account Distribution             | on                                                             |                            |
|                                          |                                                                |                            |
| 4                                        |                                                                | -                          |
|                                          |                                                                | •                          |